## 加入 Google Meet 會議 電腦版

操作一、

前往 Google Meet 網站(<u>https://meet.google.com/</u>)

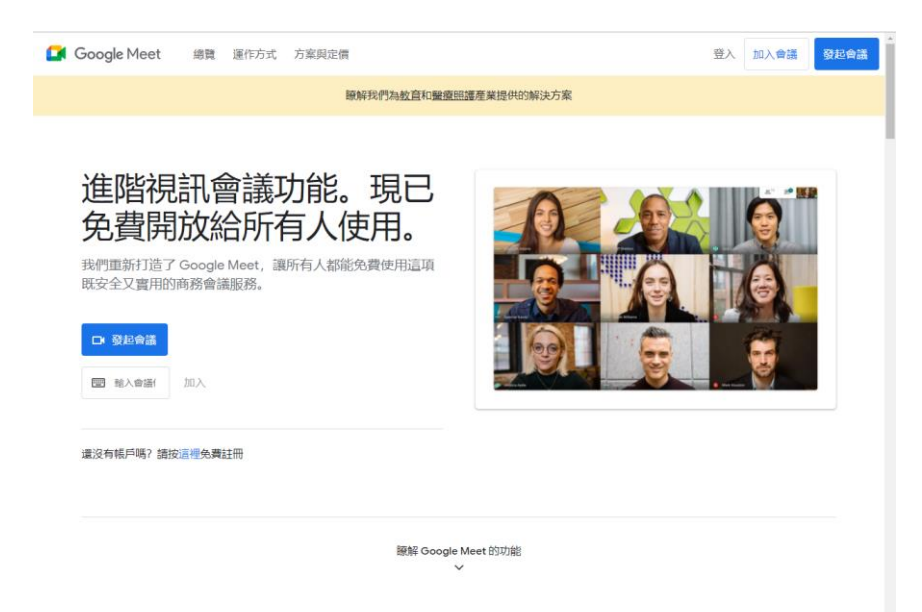

## 操作二、

在畫面右上方點選「登入」

(若已登入,請跳至操作四)

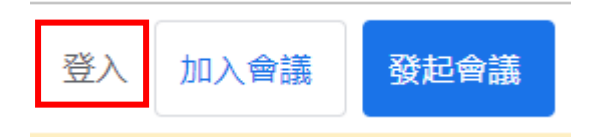

操作三、

Google 會要求登入,再請學生或家長登入個人帳號

| Google                             |     |
|------------------------------------|-----|
| 登入                                 |     |
| 使用您的 Google 帳戶                     |     |
| 電子郵件地址或電話號碼                        |     |
| 忘記電子郵件地址?                          |     |
| 如果這不是你的電腦,請使用訪客模式以私密方式3<br>入。 瞭解詳情 | 2fm |
| 建立帳戶 编編                            | 賣   |
|                                    |     |
|                                    |     |

操作四、

校方會給予代碼,請在「輸入會議代碼或連結」處輸入

## 進階視訊會議功能現已免費開放給所有人使用。

我們重新打造了 Google Meet,讓所有人都能免費使用這項 既安全又實用的商務會議服務。

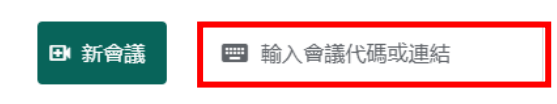

操作五、

點選「要求加入」

即可開始本次面試

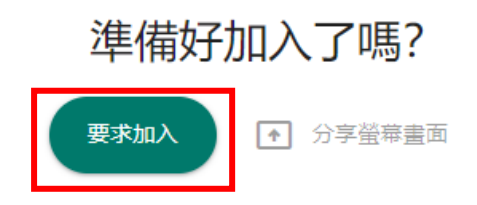